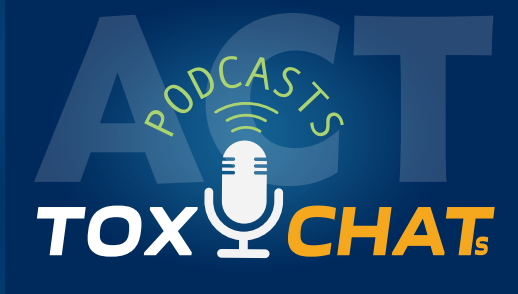

## Podcast Subscribe Instructions

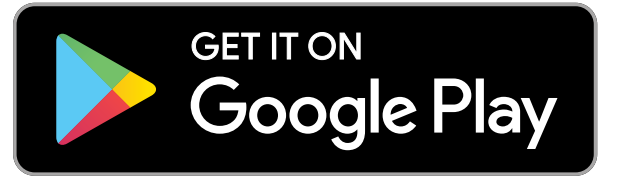

- Open the Google Play Music app from your Home screen.
  - 2. Tap the menu button on the top left of the screen. It's three horizontal lines.

- 3. Tap Podcasts.
- Q
- Tap the search button on the top right of your screen and type in ToxChats.

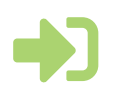

5. Select ToxChats, and press Subscribe.

Please note: If you are outside of the United States accessing iTunes or Google Play, you may be required to change settings in your account in order to search for ToxChats.

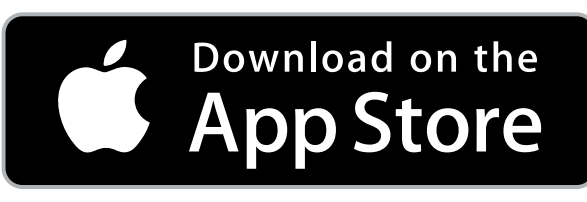

- $\square$
- 1. Launch the Podcasts app from your Home screen.

2. Tap Search in the menu at the bottom of your screen.

3. Type in ToxChats.

4. Select ToxChats, and press Subscribe.

## American College of Toxicology